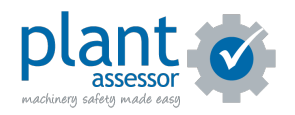

# **Downgrading machines**

7 Steps

Created by

Creation Date

Last Updated

Plant Assessor

March 28, 2023

April 5, 2023

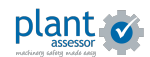

STEP 1

# Login to your Plant Assessor account

### STEP 2

# From the Machines listing select all machines that you would like to downgrade.

| earch Q Select All  RBY of 2 machines + (2 OF 2 SELECTED) + S + (2 OF 2 SELECTED) + S + (2 OF 2 SELECTED) + S + (2 OF 2 SELECTED) + S + (2 OF 2 SELECTED) + S + (2 OF 2 SELECTED) + (2 OF 2 SELECTED) + (2 OF | W MACHINE                      |                                         | My Machines                                              | Machines for Pre-qualification                                                                                                    | Favourites                                   |
|----------------------------------------------------------------------------------------------------|--------------------------------|-----------------------------------------|----------------------------------------------------------|----------------------------------------------------------------------------------------------------|----------------------------------------------|
| R BY       •         of 2 machines       •         +       •         (2 OF 2 SELECTED)       +         S       +         •       •         •       •         •       •         •       •         •       •         •       •         •       •         •       •         •       •         •       •         •       •         •       •         •       •         •       •         •       •         •       •         •       •         •       •         •       •         •       •         •       •         •       •         •       •         •       •         •       •         •       •         •       •         •       •         •       •         •       •         •       •         •       •         •       •                                                                                                    | earch                          | Q                                       | <ul> <li>Select All</li> </ul>                           |                                                                                                    |                                              |
| (2 OF 2 SELECTED) +<br>S +<br>S +<br>C Komatsu - SK820-5 SF (Loader, Skidst<br>Owner: A+ Buildings<br>Chassis / VIN: VIN 65698341<br>Last Assessment: Today at 10:36 - Plant                                                                                                    | R BY<br>of 2 machines          | <b>^</b><br>+                           | <ul> <li>• • • • • • • • • • • • • • • • • • •</li></ul> | C Franna - AT-20 (Crane - Mobi<br>Owner: A+ Buildings<br>Chassis / VIN: VIN 293U59346<br>Last Assessment: 20/03/23 - P<br>Next Assessment: 16/12/23 | i <b>le)</b><br>68<br>Plant in use by A      |
| ENTS + Next Assessment: 16/12/23                                                                                                    | (2 OF 2 SELECTED)<br>S<br>ENTS | +++++++++++++++++++++++++++++++++++++++ | Solution                                                 | C Komatsu - SK820-5 SF (Load<br>Owner: A+ Buildings<br>Chassis / VIN: VIN 65698341<br>Last Assessment: Today at 10:3<br>Next Assessment: 16/12/23   | l <b>er, Skidsteer -</b><br>36 - Plant in us |

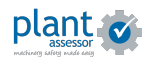

```
STEP 3
```

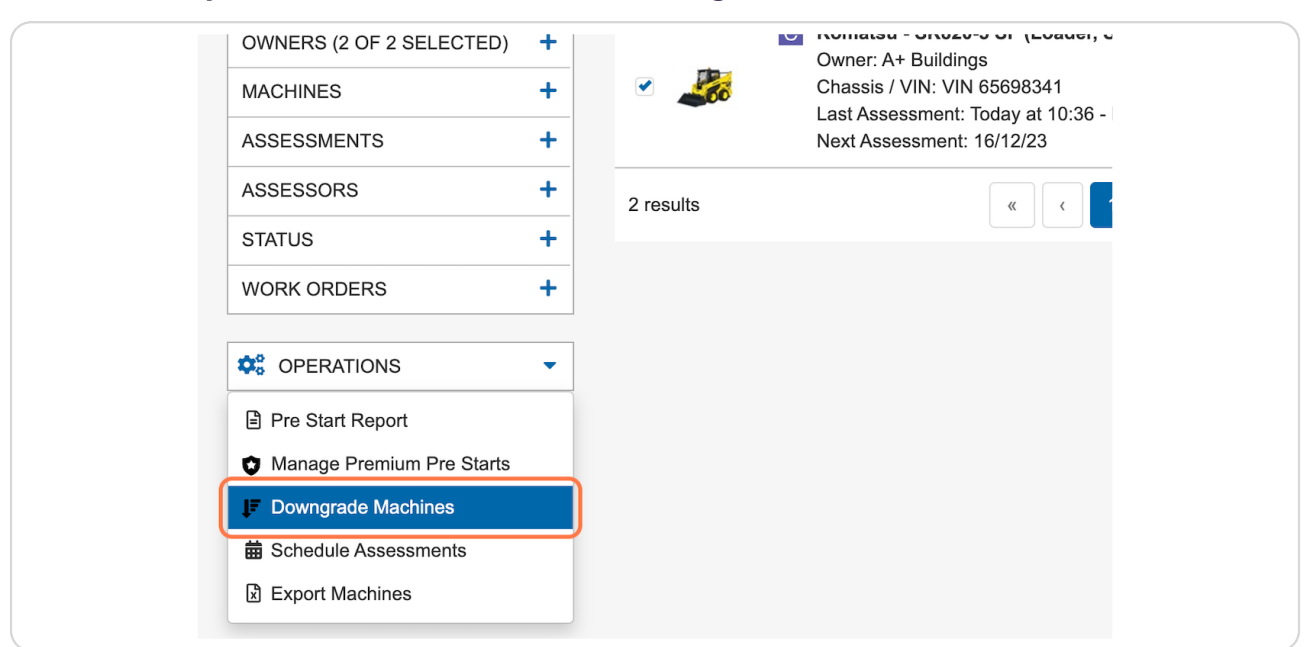

## From the Operations menu, select Downgrade Machines

#### STEP 4

Select the level that you would like to downgrade to. Note: Downgrading a machine level means some features will no longer be available. The actions taken are listed below the level name.

| Downgrade Machines                                                                                                    |                                                                                                    |                                                                    |  |
|----------------------------------------------------------------------------------------------------|----------------------------------------------------------------------------------------------------|--------------------------------------------------------------------|--|
| Machines selected to downgrade                                                                                                    |                                                                                                    |                                                                    |  |
| FREE                                                                                                    | PLUS<br>None Selected                                                                                                    | EDGE<br>2 Machines Selected                                        |  |
| 1. Select new machine level                                                                                                    |                                                                                                    |                                                                    |  |
| FREE<br>Actions Taken:<br>• Machine documents will no longer be available<br>• SYO risk assessment no longer viewable<br>• Company library docs no longer viewable<br>• Owner set to default | Actions Taken:<br>- Requires an outstanding pay<br>- The SOP will not longing be a<br>- Oustomised logos will not ap<br>- Machine will not be included | PLUS<br>yment<br>valiable<br>pear on reports<br>jin "Actions" page |  |
| 2. Confirmation                                                                                                    |                                                                                                    |                                                                    |  |
| - This amount will be accounted for as part of your annual f                                                                                                    | PA usage                                                                                                    |                                                                    |  |
| I agree to these changes                                                                                                    |                                                                                                    |                                                                    |  |
|                                                                                                    |                                                                                                    |                                                                    |  |
|                                                                                                    |                                                                                                    |                                                                    |  |
|                                                                                                    |                                                                                                    |                                                                    |  |
|                                                                                                    |                                                                                                    |                                                                    |  |
|                                                                                                    |                                                                                                    |                                                                    |  |
|                                                                                                    |                                                                                                    |                                                                    |  |
|                                                                                                    |                                                                                                    | SAVE CANCEL                                                        |  |

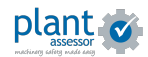

Downgrading a machine may result in a tail payment if the machine is still within the terms of commitment. The outstanding amount will be listed. Once happy to proceed, confirm that you agree to these changes

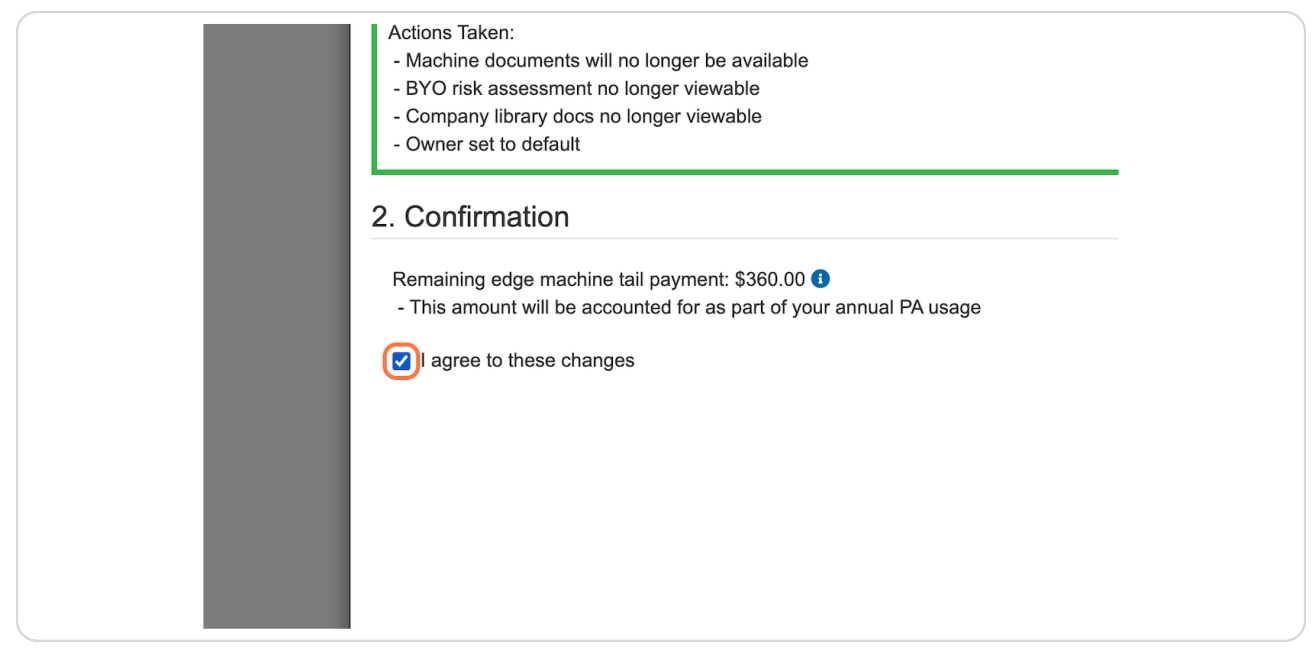

#### STEP 6

#### **Click SAVE**

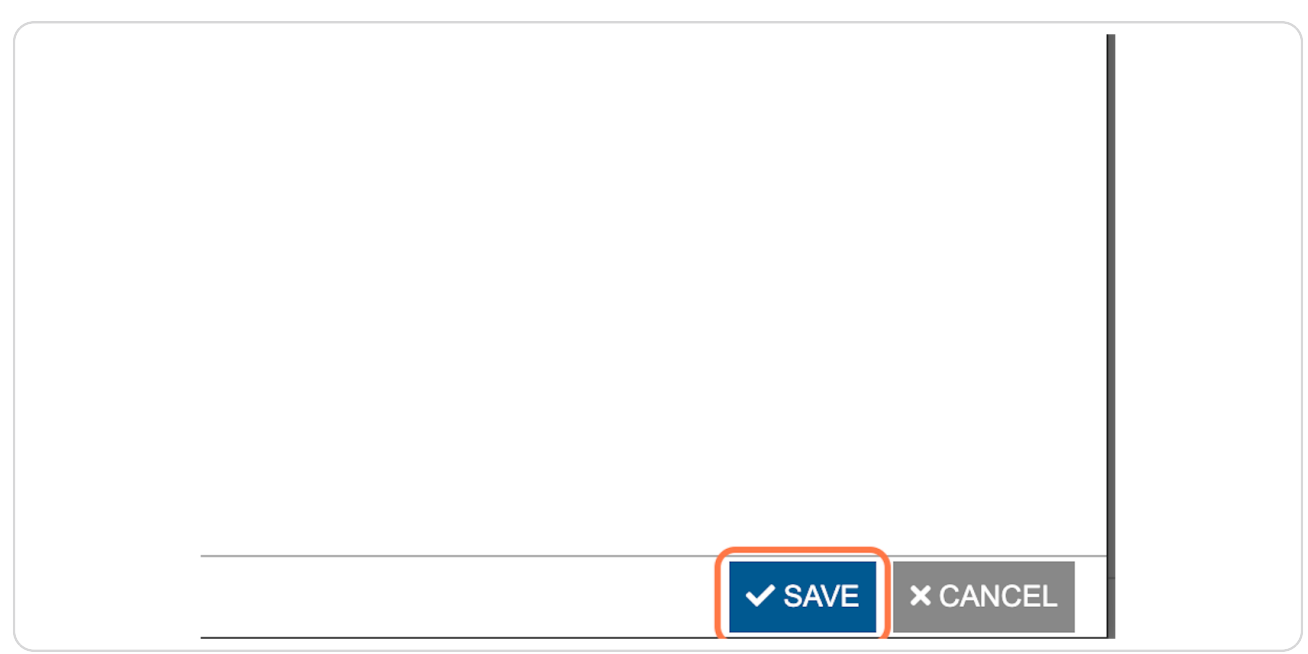

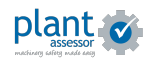

Your machines have now been downgraded. If you downgraded to FREE, your machines will not incur any additional charges beyond the tail payment until a paid feature is re-activated.

| + ADD NEW MACHINE                       |          | My Machines                    | Machines for Pre-qualification Favor                                                                                                    | ourites   |                      |         |              |         |
|-----------------------------------------|----------|--------------------------------|----------------------------------------------------------------------------------------------------|-----------|----------------------|---------|--------------|---------|
| Keyword Search                          | Q        | <ul> <li>Select All</li> </ul> |                                                                                                    | Service   | Pre Start            | Library | Status       |         |
| FILTER BY Matched 2 of 2 machines SITES | <b>^</b> | ້ ເຮົ                          | Franna - AT-20 (Crane - Mobile)<br>Owner: A+ Buildings<br>Chassis / VIN: VIN 293U593468<br>Last Assessment: 20/03/23 - Plant in<br>Next Assessment: 16/12/23 | use by A  | PREMIUM<br>PRE START | E+      | REPORT       | ÷       |
| OWNERS (2 OF 2 SELECTE<br>MACHINES      | D) +     | · 200                          | C Komatsu - SK820-5 SF (Loader, Ski<br>Owner: A+ Buildings<br>Chassis / VIN: VIN 65698341                                                                    | idsteer   | PRE                  | Ē+      | Ê            | :       |
| ASSESSMENTS                             | +        |                                | Last Assessment: Today at 10:36 - Pla<br>Next Assessment: 16/12/23                                                                                           | ant in us |                      | LIBRART | REPORT       |         |
| ASSESSORS                               | +        | 2 results                      | « < 1                                                                                                    | > »       |                      |         | tems per pag | je 10 ~ |
| WORK ORDERS                             | +        |                                |                                                                                                    |           |                      |         |              |         |
| COPERATIONS                             | -        |                                |                                                                                                    |           |                      |         |              |         |

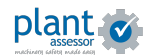

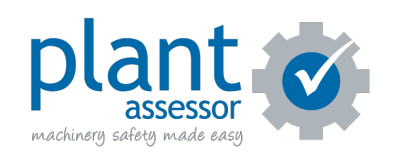